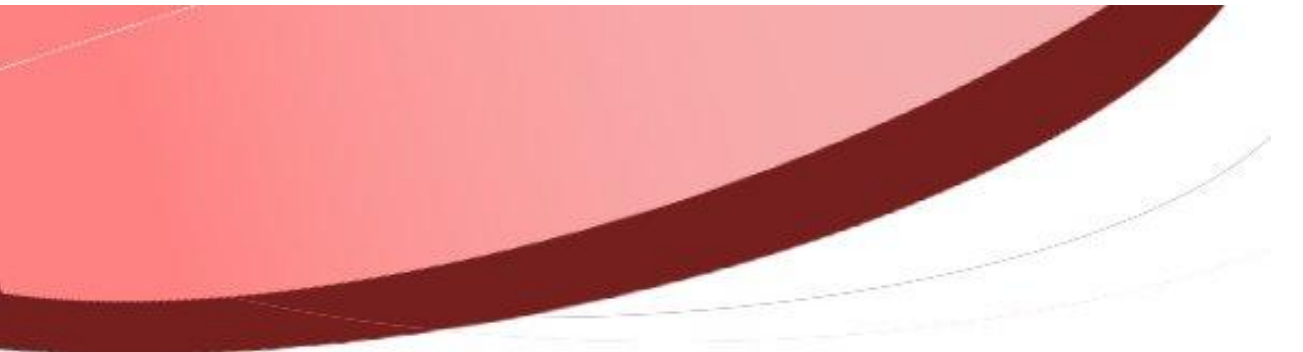

Attacher une PJ à plusieurs liquidations !

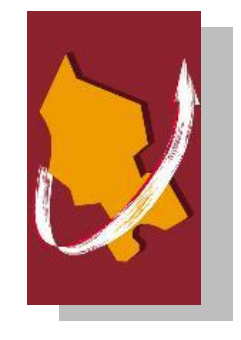

|                     | Diff                                                | usion             |                        |            |
|---------------------|-----------------------------------------------------|-------------------|------------------------|------------|
| Nom                 | Fonction                                            | Type<br>diffusion | Version du<br>document | Date       |
| M RIGOULOT STÉPHANE | Responsable du<br>service informatique<br>du SIAGEP | Procédure         | 1.0                    | 06/07/2015 |

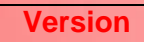

## SOMMAIRE

| Attacher une PJ à plusieurs liquidations ! | 1 |
|--------------------------------------------|---|
| Cause                                      | 3 |
| Solution                                   | 3 |

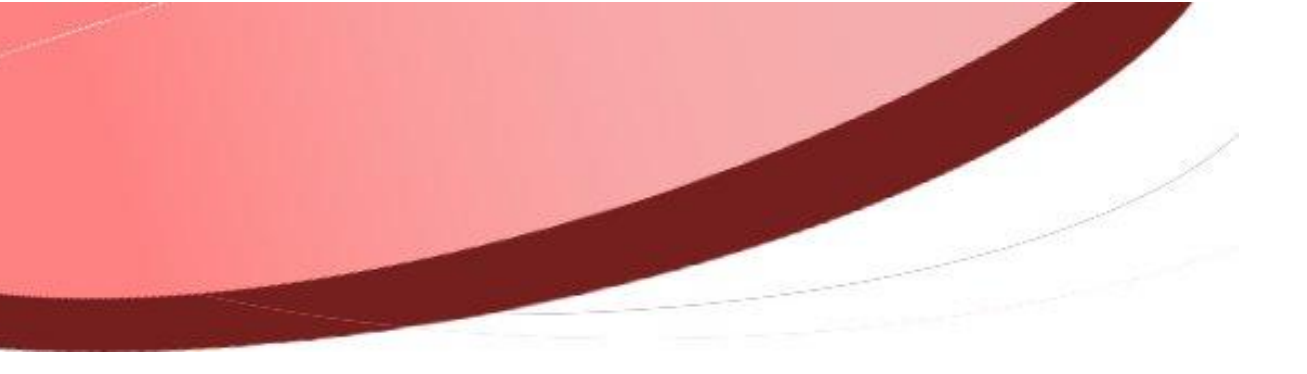

## Cause

Vous pouvez être parfois amené à attacher une pièce justificative à plusieurs liquidations (cas des loyers)

## **Solution**

| Étapes |                | Action                                                        |
|--------|----------------|---------------------------------------------------------------|
| 1      | Créer les li   | quidations si cela n'est pas déjà fait                        |
| 2      | Créer la piè   | èce justicative si cela n'est pas déjà fait :                 |
|        | Liste des pièc | puis faire                                                    |
|        | Renseigner     | les champs et attacher le fichier scanné à l'aide du bouton 😐 |
|        |                | Description générale         Tiers                            |

| 3 At |                 |                                             | -                                                  |                   |                                         |                                         |                         |              |
|------|-----------------|---------------------------------------------|----------------------------------------------------|-------------------|-----------------------------------------|-----------------------------------------|-------------------------|--------------|
|      | tacher les l    | iquidatio                                   | ons                                                |                   |                                         |                                         |                         |              |
| Uti  | lisez le boutor |                                             | acher liquidation                                  | pour re           | echerche                                | er les pi                               | èces à liées            |              |
| La   | fenêtre sui     | ivante s                                    | affiche :                                          |                   |                                         |                                         |                         |              |
|      |                 | Critères de sé                              | ection                                             | F                 |                                         | -                                       |                         |              |
|      |                 | Budget                                      | IUNE MAGNUS 🗸                                      | 2015              |                                         | Tiers                                   | ~                       |              |
|      |                 | Liquidation                                 | Туре                                               | Priorité          |                                         | Liste                                   |                         | Classeme     |
|      |                 | <ul> <li>Mandats</li> <li>Titres</li> </ul> | <ul> <li>Ordinaires</li> <li>Annulatifs</li> </ul> | * Toutes priori   | tés 🗸                                   | <ul> <li>Non n</li> <li>Numé</li> </ul> | um.<br>roté du bord     | • Tiers      |
|      |                 | Ecrituro                                    |                                                    |                   |                                         | Montan                                  | au bord                 | O Montar     |
|      |                 | ✓ Réelle                                    | ✔ Ordre                                            | <u>R</u> echerche | r                                       | de                                      | à                       |              |
|      | N°Bord          | . NºPièce An.                               | Désignation                                        | Alias tiers       | Montant TT                              | °C Pr                                   | io. Pièce justificative |              |
|      | 0<br>0          | 0<br>0                                      | Affectation DLE<br>ecr ordr1                       | 8 PAIER<br>PAIER  | 1 000.00 €<br>4 731.55 €<br>10 000.00 € | 5<br>5<br>5                             | 90001020000RECETT       | E20150000006 |
|      |                 |                                             |                                                    |                   |                                         |                                         |                         |              |
|      |                 |                                             |                                                    |                   |                                         |                                         |                         |              |
|      |                 |                                             |                                                    |                   |                                         |                                         |                         |              |
|      |                 |                                             |                                                    |                   | Attacher                                |                                         |                         |              |
| Le   | logiciel filt   | re les p                                    | ièces automatio                                    | quement           | sur le                                  | tiers,                                  | l'exercice et           | la natu      |
| pie  | ece (manda      | t ou titr                                   | e)                                                 |                   |                                         |                                         |                         |              |

**Description** générale ¥ 🕀 Recette Tiers Domaine 2015 Exercice Facture recette Туре × 90001020000RECETTE2015000007 Identifiant 06/07/2015 Date d'arrivée Fichier • loyer.pdf 06 - PDF Visua<u>l</u>iser Format Date d'émission Description loyers Pièce archivée Montant HT Montant TVA Montant TTC Pièces comptables Exercice N° Bord. N° pièce Objet Budget Emission Total TTC COM - COMMUNE MAGNUS 2015 27/05/2015 10.00€ 1 2 Lover ianvier Créer Liquidation Attacher liquidation Dét<u>a</u>cher liquidation

6 Répéter les étapes 3 et 4 pour chaque liquidation sur laquelle rattacher cette pièce justificative.

ATTENTION : À chaque fois, sur l'étape 3, rappelez-vous que le logiciel filtre la liste sur le tiers notamment. Donc, dans le cas de loyer ou les tiers sont différents d'un titre à l'autre, pensez bien à supprimer le contenu de la zone Tiers dans les critères de sélection.

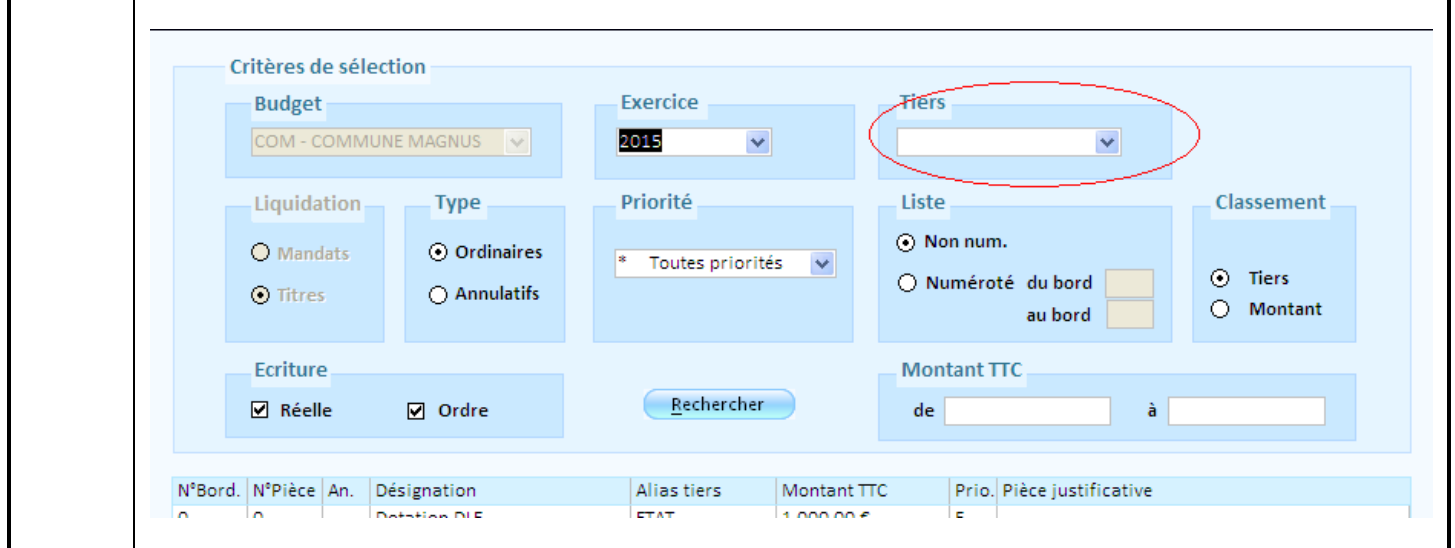